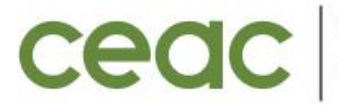

COORDENAÇÃO DE EXTENSÃO E ASSUNTOS COMUNITÁRIOS

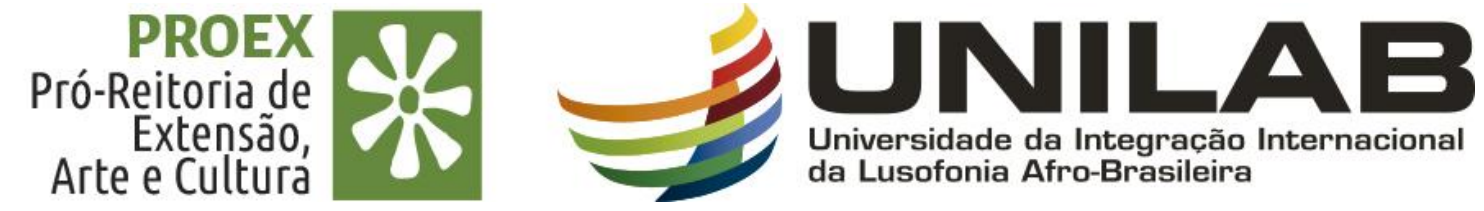

## **TUTORIAL 04**

## COMO COLOCAR AS AÇÕES DE EXTENSÃO (PROJETO, PROGRAMA, CURSO, EVENTO E PRESTAÇÃO DE SERVIÇO) EM EXECUÇÃO NO SIGAA.

**SETEMBRO 2021** 

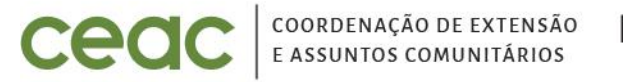

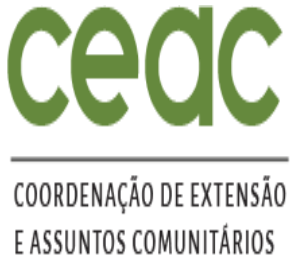

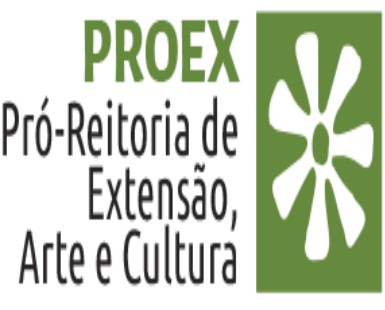

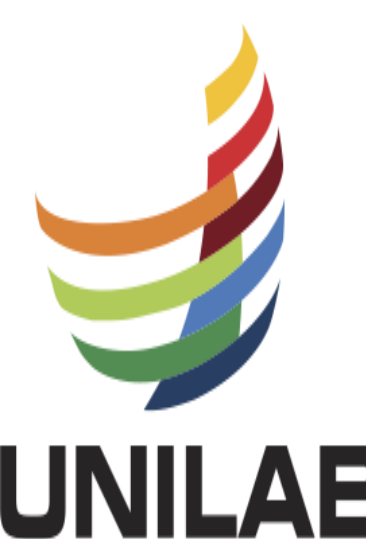

Universidade da Integração Internacional da Lusofonia Afro-Brasileira ETAPAS PARA A AÇÃO ENTRAR EM EXECUÇÃO

#### APÓS A SUBMISSÃO PELO PROPONENTE NO SIGAA.

- Verificação da ação pela Proex, 1.
- Distribuição da ação para avaliação da CAPEAC 2.
- Aguardar retorno da avaliação (tempo variável 10 a 15 dias) 3.
- Após o retorno da avaliação da CAPEAC, as ações aprovadas recebem, no SIGAA, validação da Proex para 4. entrar em execução.
- Logo após a Proex realizar essa validação, a ação muda o status, no SIGAA, de Submetida para Aprovada sem 5. Recursos (Edital de Fluxo contínuo) ou Aprovada com Recursos (Edital de bolsas)
- Concomitante a mudança de status, aparece para o coordenador (a) da ação, no SIGAA, uma mensagem 6. orientando como se faz a iniciação da ação no sistema.
- Caso não apareça essa mensagem, o coordenador precisa fazer o seguinte caminho: Extensão> Ação de 7. extensão> Gerenciar Ações > Listar minhas ações > Ícone Menu (cor verde) > selecione EXECUTAR AÇÃO.

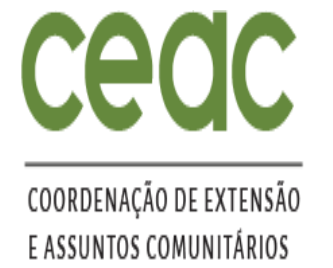

### COLOCANDO A AÇÃO EM EXECUÇÃO NO SIGAA

PROE Pró-Reitoria de Extensão, Arte e Cultura

| K | ≻Caminho   | o: Extensão | > Gerenciar Ações > Listar minhas açõe | s > Ícone | e Menu (cor verde)    |  |
|---|------------|-------------|----------------------------------------|-----------|-----------------------|--|
|   | EVxxx-2021 | Tutorial    |                                        | EVENTO    | APROVADO SEM RECURSOS |  |

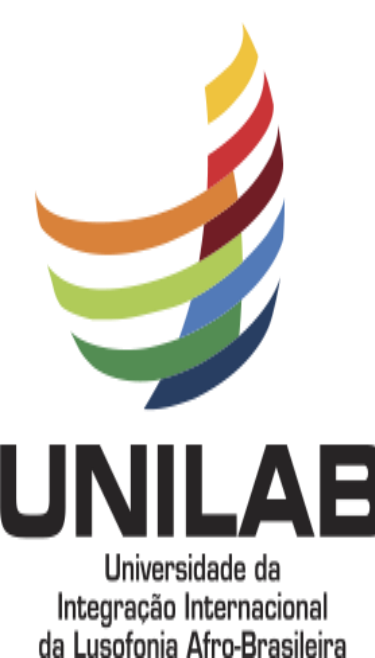

#### ≻Selecione EXECUTAR AÇÃO.

| EVxxx-2021          | Tutorial                |                      | EVENTO APROVADO SEM RECURSOS |        | 1 |  |  |  |  |
|---------------------|-------------------------|----------------------|------------------------------|--------|---|--|--|--|--|
|                     | Executar Ação           | Anexar Fotos         | Q Visu                       | alizar |   |  |  |  |  |
|                     | 🔪 Versão para impressão | 穿 Orçamento Aprovado | 🛃 Avaliação do Comitê        |        |   |  |  |  |  |
| 🗉 : Visualizar Menu |                         |                      |                              |        |   |  |  |  |  |
|                     |                         |                      |                              |        |   |  |  |  |  |

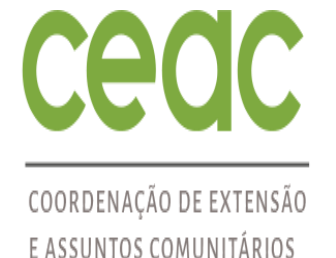

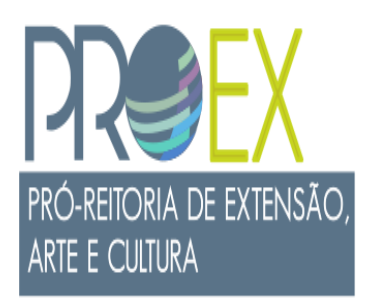

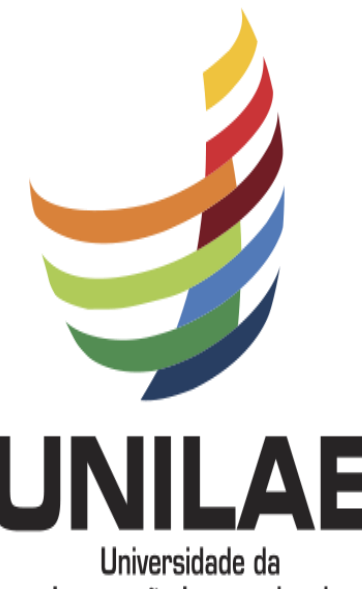

# DÚVIDAS SOBRE O PROCESSO ?

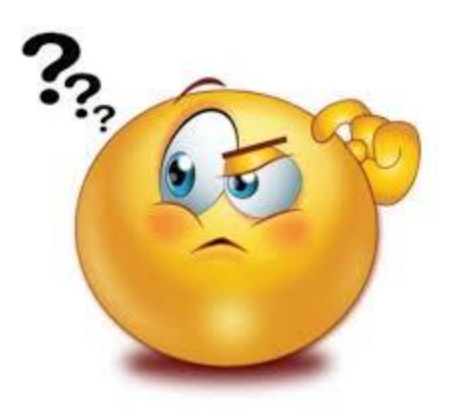

Entre em contato por e-mail: fluxocontinuo@unilab.edu.br ou pibeac@unilab.edu.br

Integração Internacional da Lusofonia Afro-Brasileira